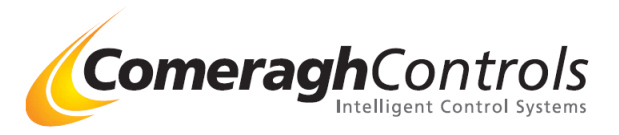

# iCon

# **Cooling (Advanced Setup)**

# Ver 18.06.00

# **Title Page**

© 2006 Comeragh Controls Ltd

No part of this document may be reproduced by any process without the prior written permission from Comeragh Controls Ltd.

The information in this document is provided for reference only. While every effort has been made to make sure it is accurate and complete, Comeragh Controls Ltd does not accept any liability arising out of the application or use of the information or products described herein. Moreover, Comeragh Controls Ltd reserves the right to alter specifications or procedures without notice.

This document may contain or refer to information or products protected by copyright or patents and does not convey any license under the patent rights of Comeragh Controls Ltd nor the rights of others.

All products referred herein are trademarks of their respective owners.

#### **Publication details:**

*Title:* iCon Heating Control System - Installation Manual *Issue Date:* 1-9-15 *Part Number:* CC-iConC-AS

#### **Produced by:**

Product Support Department Comeragh Controls Ltd Upper Irish Town Clonmel Co. Tipperary

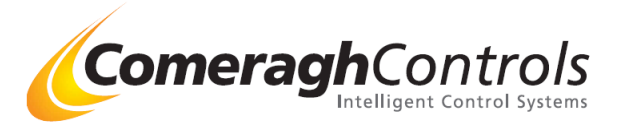

## 1. <u>Cooling</u>

## **Overview:**

Any sensor within the system has the ability to control both the heating & cooling of a zone.

The system must be informed that cooling is required. This is achieved by setting parameter 3 in the Environmental settings. Secondly, each zone must be allocated a Deadband (DB). This is to ensure heating and cooling do not conflict. This is achieved by setting Deadband value in the Zone Profile.

The system can be used to activate passive cooling (Zone Temp above SP+DB) or activate cooling (Zone Temp above SP+DB+F1/2/3)

## **Cooling Operation**

Cooling is activated when the zone temperature goes above SP + DB, Cooling can either be enable / disabled at the sensor – see sensor section below.

If two levels of cooling devices are installed e.g. Passive Cooling & Active Cooling, the system can be configured in the following manor.

Passive Cooling Activated above Zone SP + DB

Active Cooling Activated above Zone SP + DB + F1 Activated above Zone SP + DB + F2 Activated above Zone SP + DB + F3 F1, F2, F3 can be used to bring in more devices or increase fan speed.

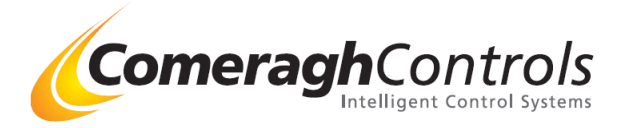

## Configuring Cooling on the system - Steps a & b & c

#### **Comment:**

The system must be informed that cooling is required. This is achieved by setting parameter 3 in the Environmental settings.

## a) Overall System Cooling Setting - Environmental setting

#### **Via CM Application**

1. Select Environment Under Config. tab

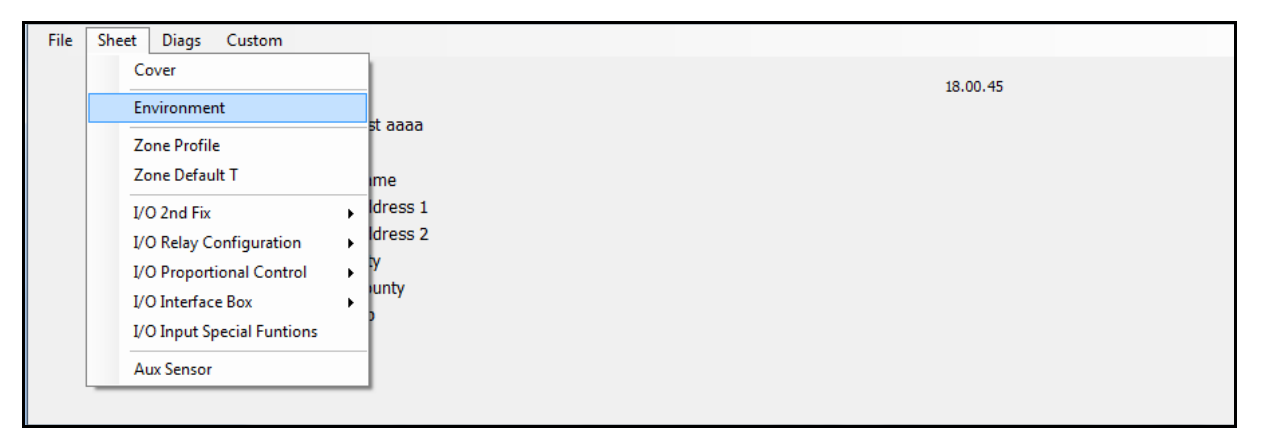

2. Enter the min cooling cut of point

| Enviro             | onment                                                                                                    |
|--------------------|----------------------------------------------------------------------------------------------------|
| Password           | d Eng   3 + 1 + 0 + 5 + Enable   Installer   0 + 0 + 0 + 0 + 0 + 0 + 0 + 0 + 0 + 0 +                                                                                                    |
| Network            | Max Zones B2 🕂 Max I/O 8 🛨 Max Aux Sensors 9 🕂 Port 56 🛨 🔽 Enable                                                                                                    |
| Heating<br>Cooling | SP (°C) Max . Min 30 16 Cooling Min (°C) 0 Sensor Offline   UFH SB (°C) Max Min 8 3 Frost Protection(°C) 5 Cooling Min (°C) For protection(°C)   Probe SP(°C) Max 99 Image: Cooling Min (°C) 5 Image: Cooling Min (°C) For protection(°C) |
| DHW                | SP Max (°C) 70 Legionella Saturday Sensor Offline   Hys(°C) 4 (70°C) 4AM 1 Hour O Force OFF Follow Req State                                                                                                    |
| Schedule           | Type © 7 Day © 5/2 Day © 24 Hour I Single Set-Point                                                                                                    |

#### **Comment:**

- This Min Cooling valve servers 2 functions;
- a) Informs the system, that there is cooling required
- (Sensor now display an additional screen cooling enabled)
- b) Set the min cooling point, below which cooling will not be allowed.
- (Even if the occupant adjust their zone SP very low and the zone temperature reaches above SP+DB (Set Point and Dead Band), cooling will not activate if it is required below this min valve)

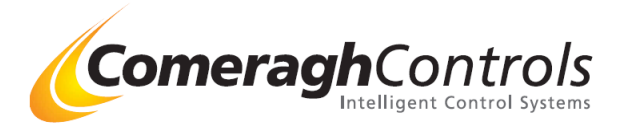

## b) Setting the individual zone cooling activation threshold level – Deadband

#### **Comment:**

Each zone has the ability to have a separate Deadband Value This Deadband value ensures heating and cooling do not conflict.

#### Via PC Application

In Zone Profile

| 🖳 Des       | ignCente                       |                    |         |          |                      |         |              |           |       | -   |     |              |     |             |                |             |           | x      |    |
|-------------|--------------------------------|--------------------|---------|----------|----------------------|---------|--------------|-----------|-------|-----|-----|--------------|-----|-------------|----------------|-------------|-----------|--------|----|
| File        | Sheet                          | Diags Custo        | m       |          |                      |         |              |           |       |     |     |              |     |             |                |             |           |        |    |
|             | Cover                          |                    |         |          |                      |         |              |           |       |     |     |              |     | 18 00 45    |                |             |           |        |    |
| Environment |                                |                    | L       | 20:00.15 |                      |         |              |           |       |     |     |              |     |             |                |             |           |        |    |
|             | Zone Profile<br>Zone Default T |                    |         | sl dddd  |                      |         |              |           |       |     |     |              |     |             |                |             |           |        |    |
|             |                                |                    |         | me       |                      |         |              |           |       |     |     |              |     |             |                |             |           |        |    |
|             | I/C                            | 0 2nd Fix          |         | •        | ldress 1             |         |              |           |       |     |     |              |     |             |                |             |           |        |    |
|             | I/C                            | ) Relay Configura  | ation   | +        | ldress 2             |         |              |           |       |     |     |              |     |             |                |             |           |        |    |
|             | I/C                            | ) Proportional Co  | ontrol  | •        | .y<br>junty          |         |              |           |       |     |     |              |     |             |                |             |           |        |    |
|             | I/C                            | ) Interface Box    |         | •        | >                    |         |              |           |       |     |     |              |     |             |                |             |           |        |    |
|             | 1/0                            | ) Input Special Fi | untions |          |                      |         |              |           |       |     |     |              |     |             |                |             |           |        |    |
|             | Au                             | ix Sensor          |         |          |                      |         |              |           |       |     |     |              |     |             |                |             |           |        |    |
|             |                                | _                  |         |          |                      |         |              |           |       |     |     |              |     |             |                |             |           |        |    |
| Page        | Shoot                          | _                  | _       |          | - )                  | _       | Times New Ro | * 12      | * A A |     |     | ulitic de la | Aa  | BbCc] 1. Aa | B AaBbCe A:    | aBbCc) AaBb | Cel AaBbC | d AaBb | Ca |
| Drint       | esneet                         |                    |         | _        |                      |         | -            |           |       |     |     |              |     |             |                |             |           |        |    |
| Finit       |                                |                    |         |          |                      | Set-Poi | int          | Coolina · |       |     |     | Screed       |     |             | / Differential |             |           |        | E  |
| Zn          | Name                           |                    | Туре    |          | Sched                | OFF     | SB           | DB        | F1    | F2  | F3  | Max          | Min | Source      | ldx            | Port        | High      | Low    | S  |
| 2           | Zone 1                         | •                  | UFH     | •        | Livin <sub>i</sub> 🔻 |         | 3 🌲          | 4 🌲       | 2 🌲   | 3 🌲 | 4 🊔 | 0 🌲          | 0 🖨 |             |                |             |           |        |    |
| 3           | Zone 2<br>Zone 3               | •                  | UFH     | •        | Livini -             |         | 3 🛫          | 4 😴 1     | 2 👳   | 3 Ţ | 4 🖵 | 0            | 0   |             |                |             |           |        |    |
| 4           | Zone 4                         | •                  | UFH     | •        | Livin 🔻              |         | 3 🌲          | 4 🌲       | 2 🌲   | 3 🌲 | 4 🌲 | 0 🌲          | 0   |             |                |             |           |        |    |
| 5           | Zone 5                         | •                  | UFH     | •        | Livinį 🔻             |         | 3 🚔          | 4 🌲       | 2 🌲   | 3 🌲 | 4 🌲 | 0 🌲          | 0 🌲 |             |                |             |           |        |    |
| Ľ           |                                | •                  | UFH     | <u> </u> | uvinį 🔻              |         | 3 🖵          | • 📰 🕴     | 2     | J 💻 | 4 🚍 | 0            | U 🚍 |             |                |             |           |        |    |
|             |                                |                    |         |          |                      |         | Г            |           |       |     |     |              |     |             |                |             |           |        |    |
|             |                                |                    |         |          |                      | Ι       | Jeadt        | and       |       |     |     |              |     |             |                |             |           |        |    |

#### Note: If DB Set to -1, this zone will ignore cooling

If DB set to "-1": Zone does not allowing cooling

Note Sensor still can say CL, but at console the system will force Sensor Display back to "Sch"

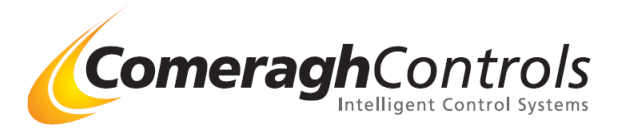

## Via Console

- Engineering Menu Zone Set Points ۶
- ≻

| Engineering    |                      |                  |
|----------------|----------------------|------------------|
| Configuration  | Diagnostics          | System           |
| Environment    | Comms                | Service History  |
| Zone Type      | IO Status, Emulation | Zone Status      |
| Zone Setpoints |                      | Installer Manual |
| Zone Default T |                      | Configuration    |
|                |                      |                  |
|                |                      |                  |
|                |                      | Exit             |
|                |                      |                  |
|                |                      |                  |
|                |                      |                  |
|                |                      |                  |

| Z  | one Set-Points |                                   |     |
|----|----------------|-----------------------------------|-----|
| Zn | Zone Label     | Space Screed<br>DB F1 F2 F3 Max M | fin |
| 1  | Zone 1         |                                   | *   |
| 2  | Zone 2         | 4 2 3 4 0 0                       | ×   |
| 3  | Zone 3         |                                   | ÷   |
| 4  | Zone 4         |                                   | ÷   |
| 5  | Zone 5         |                                   | ÷   |
| 6  | Zone 6         |                                   | ÷.  |
| 7  | Zone 7         |                                   | *   |
| 8  | Zone 8         |                                   | *   |
|    | 1-8 9-16       | 7-24 25-32                        |     |

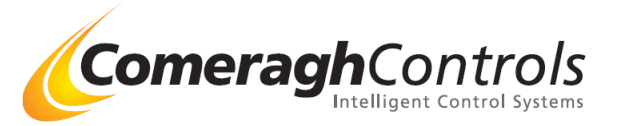

I/O #6 Configuration

Relay Activate ......

z:Cl

z:CI:F3

I/O #6 Configuration

---

....

---

---

....

---

----

----

---

•

•••

....

---

----

File

1

2 z:CI:F1

3 z:CI:F2

4

6 \_\_\_\_

## c) Configuring relays:

#### **Comment:**

Any relay can be configured to be activated by the following list.

### Via CM Application

In CONFIG.

|     | <b>C1</b> |                                                                                                    |   |  |  |
|-----|-----------|----------------------------------------------------------------------------------------------------|---|--|--|
| С   | Cl        | Zone Air Cooling<br>Zone temperature is greater than the Set-Point (SP) plus the A/C<br>Deadband                           |   |  |  |
|     | Cl Fan 1  |                                                                                                    | 1 |  |  |
|     |           | Zone Air Cooling Fan I<br>Zone temperature is greater than the Set-Point (SP) plus the Deadband                            |   |  |  |
|     | Cl Fan 2  | plus the Cl Fan 1 Offset                                                                                                   | I |  |  |
|     |           | Zone Air Cooling Fon 2                                                                                                    |   |  |  |
| Ш   | Cl Fan 3  | Zone temperature is greater than the Set-Point (SP) plus the Deadhand                                                      | 1 |  |  |
| 111 |           | plus the Cl Fan 2 Offset                                                                                                   |   |  |  |
|     |           | Zone Air Cooling Fan 3                                                                                                    |   |  |  |
|     |           | Zone temperature is greater than the Set-Point (SP) plus the Deadband plus the Cl Fan 3 Offset                             |   |  |  |
| &   | 7-H/C     | Zone Heating & Cooling                                                                                                    | I |  |  |
| a   | 2-11/C    | Long meaning & Cooming                                                                                                    |   |  |  |
|     |           | <u>ANY</u> zone calling for heat when <u>NO</u> zone is calling for cooling OR,<br><u>ANY</u> zone is calling for cooling. |   |  |  |

(Note: Cooling has priority)

z:H&C ---------5 ... 6 CI Sys ---... ----------7 ---------------.... 8 # Activation 1 z:C -• **-**][ 1 2 **-**] z:C:F1 -1 3 Ţ z:C:F2 -4 z:C:F3 1 5 z:HC -

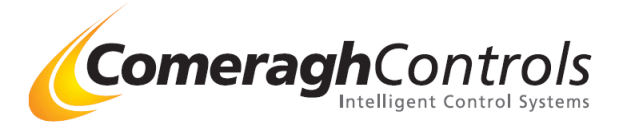

## **Cooling at Sensor**

Pressing the Mode key will change the Sensor State from

- Timer (Heating Only) to
- Timer (Heating & Cooling when cooling is enabled at the console by setting to cooling Minimum setting to a value greater than "0") to
- ➢ STOP to
- ➢ DISABLE.

As the mode key is presses the display will appear as follows:

Timer (Heating Only)

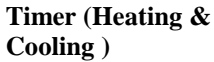

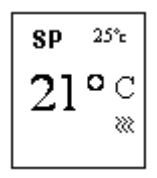

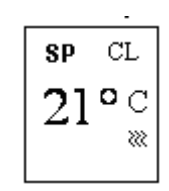

"CL" symbol is displayed momentarily.

STOP (Heating in SetBack, Cooling OFF)

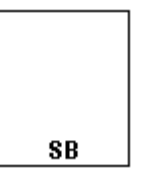

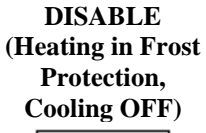

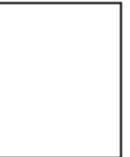

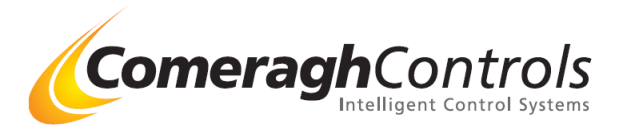

using Hottest Zone

## Using the Proportional Valve (PV) to manage cooling

Example 1: 0-10v signal controlling FCU (Fan Coil Unit)

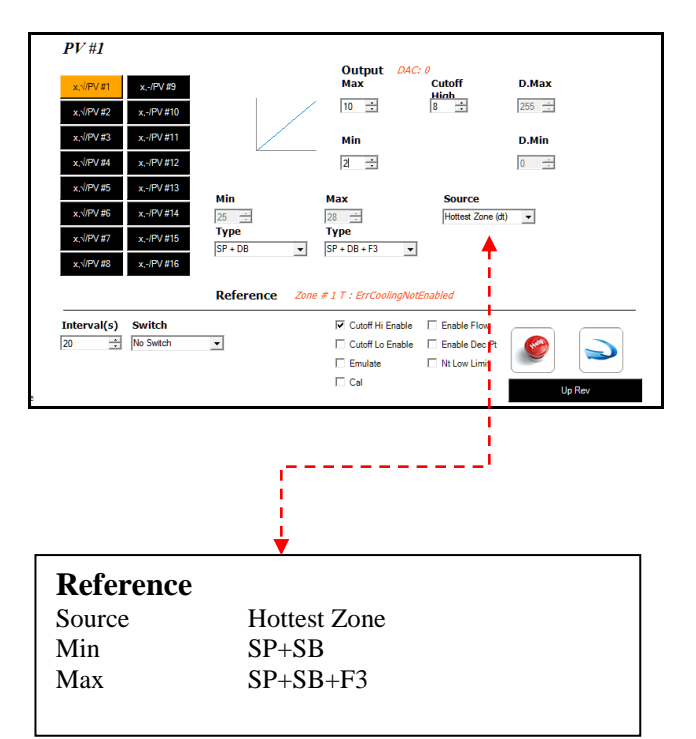

### **Overview:**

The system will scan all the zone for the following criteria

- a) Zones with cooling enabled.
- b) Zones calling for cooling
- c) Zone with the largest  $\Delta T$ , between [SP+SB] and [Zone Temp]

Typically the system will use the hottest zone, however, if a person in another zone adjust down their Set Point (SP) to a low valve, because they required extra cooling, the system will use this zone as it's reference, because the system will recognise this zone has the larger  $\Delta T$ , between [SP+SB] and [Zone Temp]